| *Opgavetitel | (eFaktura 6) Tag stilling til nye opfølgningsopgaver og tilpas eventuelt<br>relateret opsætning i KP                                                                                                    |
|--------------|----------------------------------------------------------------------------------------------------|
| Prioritet    | Valgfri                                                                                                    |
| Slutdato     |                                                                                                    |
| Startdato    | 25.3                                                                                                    |
| Mål          | Målet er, at I tager stilling til de nye opfølgningsopgaver relateret til eFaktura,<br>herunder at I vurderer, om I ønsker at anvende opgaverne, og om I på<br>baggrund af de ønskede opgaver skal foretage en tilpasning i opsætningen af<br>jeres opgavepakker.                                                                                                    |
|              | Ifm. release 5.0.0 bliver det muligt for KP at håndtere modtagne eFakturaer.<br>For at understøtte dette, bliver der tilføjet nye opfølgningsopgaver til<br>systemet. I skal derfor i kommunerne tage stilling til, om I ønsker at modtage<br>disse nye opfølgningsopgaver, og om de opgaver, I ønsker at modtage, skaber<br>et behov for ændringer i opsætningen af jeres opgavepakker i KP.<br><b>Du skal være opmærksom på,</b> at hvis I ikke gennemfører KLIK-opgaven, vil I<br>kunne modtage alle opfølgningsopgaverne, og at disse kan lande i den<br>centralt oprettede opgavepakke "Resten". Dette er kun, hvis jeres nuværende<br>opgavepakker ikke er opsat således, at opgaverne samles op i en af jeres<br>andre opgavepakker.                                                                                                    |
| *Beskrivelse | Du kan finde opfølgningsopgaverne i bilaget "Bilag - (eFaktura 6) Nye<br>opfølgningsopgaver relateret til eFaktura" på <u>KOMBIT Dokumentbibliotek</u> .<br>I bilaget kan du se opgavernes instruks, som de vil fremgå for<br>sagsbehandlerne i systemet, og hændelsesnøglen, som du kan bruge til at<br>fremsøge det relaterede hændelsesabonnement i systemadministrationen,<br>hvis I ønsker at deaktivere dette. KP opretter ikke opgaver, hvor det<br>relaterede hændelsesabonnement er deaktiveret.<br><b>Du skal være opmærksom på</b> , at I særligt skal være varsomme med at<br>deaktivere opfølgningsopgaverne "En afvist faktura var i forvejen godkendt i<br>økonomisystemet" og "En godkendt faktura var i forvejen afvist i<br>økonomisystemet". Dette skyldes, at disse opgaver oplyser om, at den<br>beslutning, der er taget i KP, afviger fra den beslutning, der er taget i jeres<br>økonomisystem. |
|              | og/eller sagsbehandler.<br>Anbefalet ansvarlig: KP-systemansvarlig                                                                                                    |

|                            | For at løse opgaven, skal du gøre følgende: |                                                                                                    |  |
|----------------------------|---------------------------------------------|----------------------------------------------------------------------------------------------------|--|
| Metode og<br>fremgangsmåde | 1.                                          | Hent bilaget "Bilag - (eFaktura 6) Nye opfølgningsopgaver relateret til<br>eFaktura" på <u>KOMBIT Dokumentbibliotek</u> .                                                                                                    |  |
|                            | 2.                                          | Tag først stilling til, om I ønsker at kunne modtage de givne<br>opfølgningsopgaver i KP.                                                                                                    |  |
|                            |                                             | <ul> <li>a. Hvis KP gerne må oprette opfølgningsopgaverne, skal I gå til<br/>trin 3 uden at foretage jer yderligere i dette punkt.</li> </ul>                                                                                                    |  |
|                            |                                             | <ul> <li>b. Hvis der er én eller flere opfølgningsopgaver, som I ikke<br/>ønsker, at KP må oprette, skal I for hver opgave deaktivere<br/>det relaterede hændelsesabonnement.</li> </ul>                                                                                                    |  |
|                            |                                             | I bilaget til denne KLIK-opgave, kan du i kolonne D finde<br>opfølgningsopgavernes relaterede hændelsesnøgle, som du<br>kan bruge til at fremsøge det relaterede<br>hændelsesabonnement.                                                                                                    |  |
|                            |                                             | Du kan finde navigationssedlen "Systemadministrator -<br>Deaktiver hændelsesabonnement" på <u>KOMBIT</u><br><u>Dokumentbibliotek</u> , som beskriver, hvordan du gør dette.                                                                                                    |  |
|                            |                                             | Du skal være opmærksom på, at I særligt skal være<br>varsomme med at deaktivere opfølgningsopgaverne "En afvist<br>faktura var i forvejen godkendt i økonomisystemet" og "En<br>godkendt faktura var i forvejen afvist i økonomisystemet".<br>Dette skyldes, at disse opgaver oplyser om, at den beslutning,<br>der er taget i KP, afviger fra den beslutning, der er taget i jeres<br>økonomisystem. |  |
|                            |                                             | <ol> <li>Hvis I har deaktiveret alle opfølgningsopgaverne, skal<br/>I markere opgaven som Fuldført.</li> </ol>                                                                                                    |  |
|                            |                                             | <ol> <li>Hvis I har valgt at beholde en eller flere<br/>opfølgningsopgaver, skal I fortsætte til trin 3.</li> </ol>                                                                                                    |  |
|                            | 3.                                          | Tag stilling til opfølgningsopgaverne, som I har valgt, at I ønsker at<br>modtage, ift. jeres ønskede arbejdsgange og opsætningen af jeres<br>opgavepakker i forlængelse heraf.                                                                                                    |  |
|                            |                                             | <ul> <li>a. Hvis ikke I har behov for at ændre i opsætningen af jeres<br/>opgavepakker, kan du markere opgaven som "Fuldført".</li> </ul>                                                                                                    |  |
|                            |                                             | Du skal være opmærksom på, at opfølgningsopgaverne vil<br>lande i den centralt oprettede opgavepakke "Resten", hvis<br>jeres nuværende opgavepakker ikke er opsat således, at<br>opgaverne samles op i en af jeres andre opgavepakker.                                                                                                    |  |
|                            |                                             | <ul> <li>b. Har I behov for at tilpasse jeres opgavepakker, skal du gå til<br/>næste trin.</li> </ul>                                                                                                    |  |
|                            | 4.                                          | Gå til systemadministrationen i KP og fremsøg systemparameteren<br>"Opgavepakke".                                                                                                    |  |

|                                               | 5. For hver opgavepakke, som du ønsker at ændre opsætningen på,<br>fremsøger du opgavepakken og klikker på "Rediger". Har du behov for<br>at oprette en helt ny opgavepakke, klikker du på knappen "Opret". |
|-----------------------------------------------|----------------------------------------------------------------------------------------------------|
|                                               | <ul> <li>Det er felterne "Opgavetype" og "Opfølgningsopgavetype", som<br/>du kan bruge til at tilpasse opgavepakken jf. de nye<br/>opfølgningsopgaver.</li> </ul>                                           |
|                                               | For at inkludere opgaver vedr. eFaktura, skal du i feltet<br>"Opgavetype" inkludere "Behandl eFaktura".                                                                                                    |
|                                               | Du kan dertil vælge at angive nogle af de nye opfølgningsopgaver i<br>feltet "Opfølgningsopgavetype", hvis du ønsker, at opgavepakken<br>kun skal fange nogle udvalgte af opfølgningsopgaverne.             |
|                                               | Du skal være opmærksom på, at hvis du ønsker, at opgavepakken skal fange alle opgaver relateret til behandling af eFaktura, skal du ikke angive noget i feltet "Opfølgningsopgavetype".                     |
|                                               | b. Klik på "Gem".                                                                                                    |
|                                               | 6. Du kan nu markere opgaven som "Fuldført".                                                                                                    |
| Resultat                                      | Resultatet er, at I alene modtager de opfølgningsopgaver I ønsker, og at I<br>modtager dem i de opgavepakker, hvor det giver bedst mening ift. jeres<br>arbejdsgange.                                       |
| Anbefalet udfører                             | Systemadministrator i samarbejde med faglig leder og/eller sagsbehandler.                                                                                                    |
| Eventuel kommentar til<br>anbefalet udfører   |                                                                                                    |
| Anbefalet ansvarlig                           | KP Systemansvarlig                                                                                                    |
| Eventuel kommentar til<br>anbefalet ansvarlig |                                                                                                    |
| Eksterne bilag                                | "Bilag - (eFaktura 6) Nye opfølgningsopgaver relateret til eFaktura"                                                                                                    |